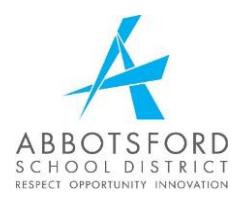

# Transportation Department Online Bus Registration Process

## Q1: My child requires bus transportation how do I register?

- 1. Register online.
- **2.** If you require assistance in completing the registration form, contact your school's administrative assistant.

## Q2: How do I register online?

- 1. Go to the web address: <a href="https://www.awinfosys.com/das/sd34/">https://www.awinfosys.com/das/sd34/</a> and follow the instructions below to login:
  - a. To activate your account, click on "<u>click here</u>" and complete the required information:

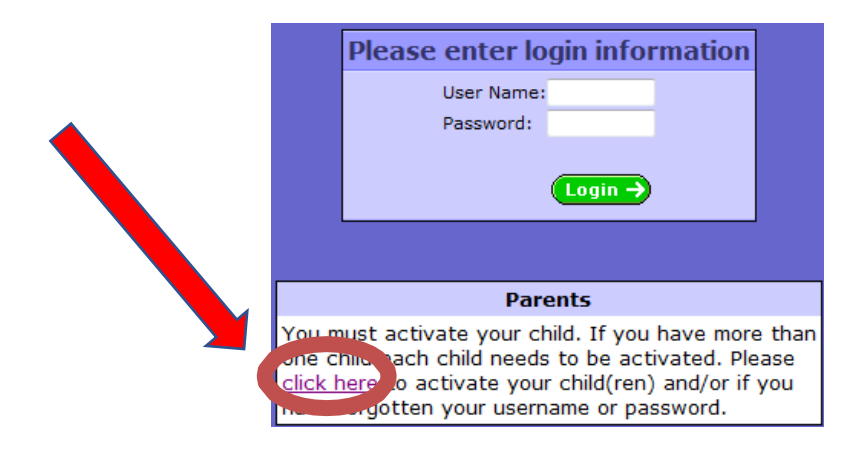

- b. Fill in the required information
  - You do NOT have to fill out the Student PEN.
  - You will need your child's **Pupil** number. Most students in grades 6 12 will know their number. For students in Grades K-5 ask the school's administrative assistant.
  - If you have an email address on file with the school, you must use the **same** one to request transportation services.

| Please supply an accurat | e Student Pupil # as this v | will ensure you always re | ceive impportant Bus r | outing information. |
|--------------------------|-----------------------------|---------------------------|------------------------|---------------------|
| tudent PEN:              |                             |                           |                        |                     |
| Student Pupil #:         |                             |                           |                        |                     |
| Birth Date:              |                             | dd/mm/yyyy)               |                        |                     |
| .egal Last Name:         |                             |                           |                        |                     |
| our EMail Address:       |                             |                           |                        |                     |
| four First Name:         |                             |                           |                        |                     |
|                          |                             |                           | Submit                 | Cancel              |
|                          |                             |                           |                        |                     |

- c. Click "Submit" and a prompt will appear to check your email for login information
  - Click "OK". You will automatically be returned to the registration login page.
  - Now go to your email site and retrieve your login information (make sure you are checking the same email you just provided).
  - Enter your new login credentials, that you just received by email, on the bus registration login page.

| Student,                                     | School and                              | District               | Administr                          | ation Sys                           |
|----------------------------------------------|-----------------------------------------|------------------------|------------------------------------|-------------------------------------|
| Pleas                                        | se enter                                | login                  | inforn                             | ation                               |
|                                              | User Nai<br>Passwor                     | me:<br>d:<br>Lo        | gin →                              |                                     |
|                                              |                                         | Parents                |                                    |                                     |
| u must ac<br>e child ea<br><u>ck here</u> to | tivate you<br>ch child ne<br>activate y | eeds to b<br>our child | f you ha<br>e activat<br>d(ren) ar | ve more<br>ted. Pleas<br>nd/or if y |

- **1.** Change your password.
  - a. You will now be prompted to create a new password. Be sure to write this new password down and keep in a safe place. You will need this password for all future communication with the School Bus Department.

- b. Your password must:
  - Be at least 10 digits long.
  - Contain at least one uppercase letter.
  - Contain at least one lowercase letter.
  - Contain at least one number.

| 0                                    |                                     |  |  |  |  |
|--------------------------------------|-------------------------------------|--|--|--|--|
| Change Password                      |                                     |  |  |  |  |
| Your password is<br>must now be char | invalid or has expired and<br>nged. |  |  |  |  |
| New Password:                        |                                     |  |  |  |  |
| Confirm Password:                    |                                     |  |  |  |  |

**3.** Once you have successfully logged in and your password has been changed, you will be presented with the following screen asking if (your child's name) requires busing. Click "Yes" to go to the Busing Request Form or "No" to state that your child does not require busing.

|      | S S D A S<br>Student, School and District Administration System<br>Board Office, Abbotsford |
|------|---------------------------------------------------------------------------------------------|
| Does | require Busing for the 2021/2022 school year?                                               |
|      | ©2021 A. Willock Information Systems Incorporated. All rights reserved.                     |

- **4.** Once inside the Transportation Busing Request Form, confirm your address and contact information and update anything that is not accurate.
  - a. Make sure you select whether you need "a.m." and/or "p.m." busing from the listed address.
  - b. Provide emergency contacts that Transportation may call.
  - c. Once your information is complete click the "Submit Changes" button.

|                                                  |                                                                                                    |          |              |                              |                         |                          | 2.4               |           |              |                  |        |  |
|--------------------------------------------------|----------------------------------------------------------------------------------------------------|----------|--------------|------------------------------|-------------------------|--------------------------|-------------------|-----------|--------------|------------------|--------|--|
| The Tr                                           | The Transportation Department will use the Submit Changes provided information for busing requests. |          |              |                              |                         |                          |                   |           |              |                  |        |  |
| Anticipated                                      | Anticipated School of Attendance                                                                    |          |              |                              |                         |                          | Anticipated Grade |           |              |                  |        |  |
| None selected                                    |                                                                                                    |          |              | None selected                |                         |                          |                   |           | -            |                  |        |  |
| Special Needs (Ministry Designated)              |                                                                                                    |          |              |                              | Medical Aler            | rt                       |                   |           |              |                  |        |  |
|                                                  |                                                                                                    |          | ·            |                              |                         |                          |                   |           |              |                  |        |  |
|                                                  |                                                                                                    |          |              |                              |                         |                          |                   |           |              |                  |        |  |
|                                                  |                                                                                                    |          |              |                              | $\overline{\mathbf{v}}$ | <b>T</b>                 |                   |           |              |                  |        |  |
| Mother's Name                                    |                                                                                                    |          |              |                              | Father's Name           |                          |                   |           |              |                  |        |  |
|                                                  |                                                                                                    |          |              |                              |                         |                          |                   |           |              |                  |        |  |
| Apt#                                             | Street                                                                                              | ŧ        | Street Name  |                              |                         | Apt# Street# Street Name |                   |           |              |                  |        |  |
|                                                  |                                                                                                    |          |              |                              |                         |                          |                   |           |              |                  |        |  |
| City                                             |                                                                                                    |          | Prov         |                              |                         | City                     |                   |           | Prov         |                  |        |  |
|                                                  |                                                                                                    |          | BC           |                              |                         |                          |                   |           |              |                  |        |  |
| Postal Code                                      |                                                                                                    |          |              |                              |                         | Postal Code              |                   |           |              |                  |        |  |
|                                                  |                                                                                                    |          |              |                              |                         |                          |                   |           |              |                  |        |  |
| Home Phone                                       | 2 #                                                                                                 |          |              |                              |                         | Home Phone               | e#                |           |              |                  |        |  |
| Work Phone                                       | . #                                                                                                 |          |              |                              |                         | Work Dhone #             |                   |           |              |                  |        |  |
|                                                  |                                                                                                    |          |              |                              |                         |                          |                   |           |              |                  |        |  |
| Cell Phone #                                     | ž                                                                                                   |          |              |                              |                         | Cell Phone #             |                   |           |              |                  |        |  |
|                                                  |                                                                                                    |          |              |                              |                         |                          |                   |           |              |                  |        |  |
| EMail                                            |                                                                                                    |          |              |                              |                         | EMail                    |                   |           |              |                  |        |  |
|                                                  |                                                                                                    |          |              |                              |                         |                          |                   |           |              |                  |        |  |
|                                                  | Мо                                                                                                  | Tu       | We           | Th                           | Fr                      |                          | Мо                | Tu        | We           | Th               | Fr     |  |
| AM                                               | <b>V</b>                                                                                            | V        | $\checkmark$ | <b>V</b>                     | <b>V</b>                | AM                       |                   |           |              |                  |        |  |
| PM                                               | <b>V</b>                                                                                            | <b>V</b> | <b>V</b>     | <b>V</b>                     | <b>V</b>                | PM                       |                   |           |              |                  |        |  |
| Does your child need to be met at this bus stop? |                                                                                                    |          |              |                              |                         | Does your c              | hild need to      | be met at | this bus sto | ?                |        |  |
|                                                  |                                                                                                    |          |              |                              |                         |                          |                   |           |              |                  |        |  |
| Date to com                                      | Date to commence riding                                                                             |          |              |                              |                         | Date to commence riding  |                   |           |              |                  |        |  |
| (dd/mm/yyyy                                      |                                                                                                    |          |              | m/yyyy)                      | y) (dd/mm/yyyy)         |                          |                   |           |              | m/yyyy)          |        |  |
| Emergency                                        | Emergency Contact #1 Name                                                                           |          |              |                              | Emergency (             | Contact #1 F             | hone #            |           |              |                  |        |  |
|                                                  |                                                                                                    |          |              |                              |                         |                          |                   |           |              |                  |        |  |
| Emergency Contact #2 Name                        |                                                                                                    |          |              | Emergency Contact #2 Phone # |                         |                          |                   |           |              |                  |        |  |
|                                                  |                                                                                                    |          |              |                              |                         |                          |                   |           |              |                  |        |  |
| Program(s)                                       |                                                                                                    |          |              |                              |                         |                          |                   |           |              |                  |        |  |
| Alterna                                          | ate ado                                                                                             | resse    | s are to     | ) be pr                      | ovide                   | d for                    |                   |           |              |                  |        |  |
| pickup                                           | and/or                                                                                              | r drop   | off only     | /                            |                         |                          |                   |           |              |                  |        |  |
|                                                  |                                                                                                    |          |              |                              |                         |                          |                   | [+] Ad    | ld an Alte   | rnate A          | ddress |  |
|                                                  |                                                                                                    |          |              |                              |                         |                          |                   |           | Su           | bmit C <u>ha</u> | anges  |  |
|                                                  |                                                                                                    |          |              |                              |                         |                          |                   |           |              |                  |        |  |

- 5. If your child has an alternate address due to parental custody agreements, click the "Add an Alternate Address" button and complete the form. Alternate stops are subject to approval by the Transportation Department.
  - a. Click the "Submit Changes" button when complete.

| Alternate addresses are to be pro<br>pickup and/or drop off only | ovided for        |                              |
|------------------------------------------------------------------|-------------------|------------------------------|
| Alternate Address #1                                             |                   | [-] Remove                   |
| Address                                                          | City              |                              |
| Province                                                         | PostalCode        |                              |
| Phone (Primary)                                                  | Phone (Other)     |                              |
| Bus Required (AM)                                                | Bus Required (PM) |                              |
| Notes:                                                           |                   |                              |
|                                                                  |                   | [+] Add an Alternate Address |
|                                                                  |                   | Submit Changes               |

b. Once information is submitted it will be held for approval by the Transportation Department. Bus number, stop locations, and times will be sent out the last week of August via the email you provided.

### Q3: I have more than one child that requires busing?

**1.** When registration for your first student is complete, a prompt will appear informing you that your information has been submitted. Click "OK".

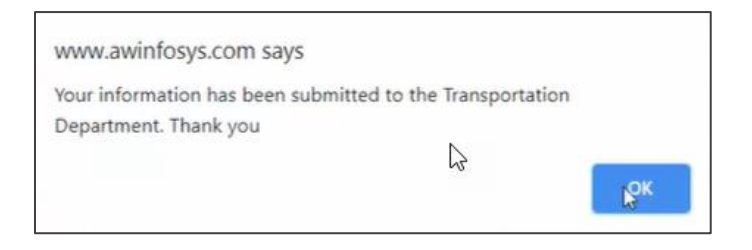

 the system will automatically ask if your next child requires busing. Click "Yes" to go back to the Busing Request Form or "No" to state that your child does not require busing.

|    | S S D A S<br>Student School and District Administration System     |  |  |  |  |  |
|----|--------------------------------------------------------------------|--|--|--|--|--|
|    | Board Office, Abbotsford                                           |  |  |  |  |  |
|    | Does Debbie Gregoire require Busing for the 2021/2022 school year? |  |  |  |  |  |
| 23 | Yes No                                                             |  |  |  |  |  |

- 3. Repeat Step 3 in Q2.
- **4.** After all students who require busing are entered, the system will default to your "Home Profile" page. Each registered student will appear on their own tab at the top of the page. This is now the first page you see every time you login.

| w                                                                       |                  |                     |                    |         | Student, School and District Administration System<br>Board Office, Abbotsford |
|-------------------------------------------------------------------------|------------------|---------------------|--------------------|---------|--------------------------------------------------------------------------------|
| Home                                                                    | Student -<br>Bob | Student -<br>Debbie | Student -<br>Linda | Utiliti | es                                                                             |
| Profile Family                                                          | Account Statem   | nent Links          |                    |         |                                                                                |
|                                                                         |                  |                     |                    | í       | irst Name<br>Test Gregoire                                                     |
|                                                                         |                  |                     |                    | 1       | lome # Mobile #                                                                |
|                                                                         |                  |                     |                    | 1       | Iome Address Hailing Address                                                   |
|                                                                         |                  |                     |                    |         |                                                                                |
| ©2021 A. Willock Information Systems Incorporated. All rights reserved. |                  |                     |                    |         |                                                                                |

### \*Please Note:

If changes need to be made on the student's profile (e.g., contact email, contact phone numbers, home address), it is the **PARENT'S RESPONSIBILITY** to login to the registration system and make the appropriate changes. This ensures effective communication between the Transportation Department and home.